# 新規ユーザー申請の方法

| NOUS Help New User Reset Password Contact Us                                                                                                    |                                                                                               |
|----------------------------------------------------------------------------------------------------|-----------------------------------------------------------------------------------------------|
| Intervised       Login ID:         Login ID:       Login         Password:       Login         Shibboleth authentication         For your single sign-on to NOUS, your institutional identification provider (IdP) must allow the 'eduPersonTargetedId' attribute to be referred by the NOUS service provider (SP). You should also agree to do so in the confirmation dialog.         Login via Shibboleth | ログイン画面<br>( <u>https://nous.nins.jp/user/signin</u> )の<br>上部緑色のバーにある New User をクリッ<br>してください。 |
|                                                                                                    |                                                                                               |

#### NOUS He

#### New User Registration

This site will send you some related notifications via "no-reply@nous-dev.nins.jp." Please setup your mail system to accept this address or "@nous-dev.nins.jp" domain beforehand.

| lance | ine | 1.00 |     |     | 100 | la. |
|-------|-----|------|-----|-----|-----|-----|
| lease | mh  | uι   | you | ı p | 101 | e   |

| 氏名 (Name in Japanese)                  |                                                                                                    | (Full name if non Japanese) |
|----------------------------------------|----------------------------------------------------------------------------------------------------|-----------------------------|
| 姓 (Family Name in English)             |                                                                                                    |                             |
| 名 (First Name in English)              |                                                                                                    |                             |
| メールアドレス (Email address)                |                                                                                                    |                             |
| メールアドレス2 (Email address2)              |                                                                                                    |                             |
| 所属機關 (Institute)                       |                                                                                                    |                             |
| 部局 (Department)                        |                                                                                                    |                             |
| 職 (Job Title)                          |                                                                                                    |                             |
| 電話番号 (Phone no.)                       |                                                                                                    |                             |
| FAX番号 (FAX no.)                        |                                                                                                    |                             |
| 生年 (Year Of Birth)                     | ○ 西暦年入力                                                                                                    |                             |
|                                        |                                                                                                    |                             |
|                                        | AZZIN     C     C    C |                             |
| 性別 (Gender)                            | 答えない *                                                                                                    |                             |
| 国籍(Country)                            | 未選択 🗸                                                                                                    |                             |
| 学位取得年(Year Of Degree)                  |                                                                                                    |                             |
| 科研費研究者番号 (MEXT/JSPS KAKENHI Researcher |                                                                                                    |                             |

### アカウントの登録画面に切り替わるため、必要 な情報を入力してください。

| NOUS | Help                         |       |                              |                          |
|------|------------------------------|-------|------------------------------|--------------------------|
|      | Please input your profile    |       |                              |                          |
|      | 氏名 (Name in Japanese)        | 岡崎 太郎 | (Pen name i nen<br>Japanese) | - 氏名(*登録必須)を入力してください。姓と名 |
|      | 姓 (Family Name in English)   |       |                              | の間は全角で1文字空けてくたさい。        |
|      | 名 (First Name in English)    |       |                              |                          |
|      | メールアドレス (Email<br>address)   |       |                              |                          |
|      | メールアドレス2 (Email<br>address2) |       |                              |                          |
|      | 所属機関 (Institute)             |       |                              |                          |
|      | 部局 (Department)              |       |                              |                          |
|      | 職 (Job Title)                |       |                              |                          |

### 

| NOUS Help |                                                                                                    |                                                                                                    |                                                                            |  |                                 |
|-----------|----------------------------------------------------------------------------------------------------|----------------------------------------------------------------------------------------------------|----------------------------------------------------------------------------|--|---------------------------------|
|           | New User Registration<br>This site will send you some related notificatio<br>Plesse input your profile<br>Es& (Name in Japanese) | ns via "no-reply@nous-dev.nins.jp." Please setup your mail system to accept this address<br>開時 大郎                                                                                                    | : or "@nous-dev.nins.jp" domain beforehand.<br>(Full name if non Japanese) |  | 姓と名(*登録必須)をそれぞれ <u>アルファベット表</u> |
|           | 姓 (Family Name in English)<br>名 (First Name in English)                                                                          | Okazaki<br>Taro                                                                                                    |                                                                            |  | <u>記で</u> 入力してください。             |
|           | メールアドレス (Email address)<br>メールアドレス2 (Email address2)                                                                             |                                                                                                    |                                                                            |  |                                 |
|           | 所嚴機關 (Institute)<br>部局 (Department)                                                                                              |                                                                                                    |                                                                            |  |                                 |
|           | 職 (Job Title)<br>電話勝号 (Phone no.)                                                                                                |                                                                                                    |                                                                            |  |                                 |
|           | FAX番号 (FAX no.)                                                                                                    | 0.89614                                                                                                    |                                                                            |  |                                 |
|           | 生年 (Year Of Birth)                                                                                                    | <ul> <li>(1)</li> <li>(1)</li></ul> |                                                                            |  |                                 |
|           | 性別 (Gender)                                                                                                    | 答えない         ・                                                                                                    |                                                                            |  |                                 |
|           | 国籍(Country)<br>学位取得年(Year Of Degree)                                                                                             | ···木函(··· · · · · · · · · · · · · · · · · ·                                                                                                     |                                                                            |  |                                 |
|           | 科研書研究者番号 (MEXT/JSPS KAKENHI Researcher                                                                                           |                                                                                                    |                                                                            |  |                                 |

| NOUS Help |                                                   |                                                                                         |                                             |  |                         |
|-----------|---------------------------------------------------|-----------------------------------------------------------------------------------------|---------------------------------------------|--|-------------------------|
|           | New User Registration                             |                                                                                         |                                             |  |                         |
|           | This site will send you some related notification | ns via "no-reply@nous-dev.nins.jp." Please setup your mail system to accept this addres | s or "@nous-dev.nins.jp" domain beforehand. |  |                         |
|           | Please input your profile                         |                                                                                         |                                             |  | メールアドレス1(*登録必須)を入力してくださ |
|           | 氏名 (Name in Japanese)                             | 岡崎 太郎                                                                                   | (Full name if non Japanese)                 |  | い ざそはの坦今け一つ日のマドレフをご登録   |
|           | 姓 (Family Name in English)                        | Okazaki                                                                                 |                                             |  | い。この主の場合は一フロのパトレスをこ立政   |
|           | 名 (First Name in English)                         | Taro                                                                                    |                                             |  | ください。                   |
|           | メールアドレス (Email address)                           | okazaki@orion.ac.jp                                                                     |                                             |  |                         |
|           | メールアドレス2 (Email address2)                         | okazaki@gmail.com                                                                       |                                             |  |                         |
|           | 所屬機関 (Institute)                                  |                                                                                         |                                             |  |                         |
|           | 部局 (Department)                                   |                                                                                         |                                             |  |                         |
|           | 職 (Job Title)                                     |                                                                                         |                                             |  |                         |
|           | 電話番号 (Phone no.)                                  |                                                                                         |                                             |  |                         |
|           | FAX番号 (FAX no.)                                   |                                                                                         |                                             |  |                         |
|           | 生年 (Year Of Birth)                                | ○ 西願年入力                                                                                 |                                             |  |                         |
|           |                                                   | <ul> <li>         ・</li></ul>                                                           |                                             |  |                         |
|           | 性別 (Gender)                                       | 答えない <b>×</b>                                                                           |                                             |  |                         |
|           | 国籍(Country)                                       | 末選択 🗸                                                                                   |                                             |  |                         |
|           | 学位取得年(Year Of Degree)                             |                                                                                         |                                             |  |                         |
|           | 科研費研究省番号 (MEXT/JSPS KAKENHI Researcher            |                                                                                         |                                             |  |                         |

| New User Registration                             |                                                                                                 |                                       |                             |
|---------------------------------------------------|-------------------------------------------------------------------------------------------------|---------------------------------------|-----------------------------|
| This site will send you some related notification | ons via "no-reply@nous-dev.nins.jp." Please setup your mail system to accept this address or "@ | @nous-dev.nins.jp" domain beforehand. | 記屋地胆(*惑得ひる)たてもして/ださい        |
| Please input your profile                         |                                                                                                 |                                       | 別周筬岡(**豆琢必須)を入力してたらい。       |
| 氏名 (Name in Japanese)                             | 同時 太郎 (Full                                                                                     | III name if non Japanese)             |                             |
| 姓 (Family Name in English)                        | Okazaki                                                                                         |                                       |                             |
| 名 (First Name in English)                         | Taro                                                                                            |                                       |                             |
| メールアドレス (Email address)                           | okazaki@orion.ac.jp                                                                             |                                       |                             |
| メールアドレス2 (Email address2)                         | okazaki@gmail.com                                                                               |                                       |                             |
| 所嚴機關 (Institute)                                  | Okazaki University                                                                              |                                       |                             |
| 部局 (Department)                                   |                                                                                                 |                                       |                             |
| 職 (Job Title)                                     |                                                                                                 |                                       |                             |
| 電話番号 (Phone no.)                                  |                                                                                                 |                                       |                             |
| FAX番号 (FAX no.)                                   |                                                                                                 |                                       |                             |
| 生年 (Year Of Birth)                                | 〇百興年入力                                                                                          |                                       |                             |
|                                                   | <ul> <li>         ・          ・</li></ul>                                                        |                                       | 美動の中定かめる場合も <u>現住の所属先</u> に |
| 性別 (Gender)                                       | Šえない ×                                                                                          |                                       | ついて入 カレてください。               |
| 国籍(Country)                                       | 未選択                                                                                             |                                       |                             |
| 学位取得年(Year Of Degree)                             |                                                                                                 |                                       |                             |
| 科研書研究者番号 (MEXT/JSPS KAKENHI Researcher            |                                                                                                 |                                       |                             |

#### NOUS H

### New User Registration

This site will send you some related notifications via "no-reply@nous-dev.nins.jp." Please setup your mail system to accept this address or "@nous-dev.nins.jp" domain beforehand.

| ID/ (Center) = A/6V |
|---------------------|
|                     |

### 部局(\*登録必須)を入力してください。

| NOUS Help |                                                  |                                                                                                    |                            |
|-----------|--------------------------------------------------|----------------------------------------------------------------------------------------------------|----------------------------|
|           | New User Registration                            |                                                                                                    |                            |
|           | This site will send you some related notificatio | ns via "no-reply@nous-dev.nins.jp." Please setup your mail system to accept this address or "@nous-dev.n | ins.jp" domain beforehand. |
|           | Please input your profile                        |                                                                                                    |                            |
|           | 氏名 (Name in Japanese)                            | 同時 太郎 (Full name if non                                                                                  | Japanese)                  |
|           | 姓 (Family Name in English)                       | Okazaki                                                                                                  |                            |
|           | 名 (First Name in English)                        | Taro                                                                                                    |                            |
|           | メールアドレス (Email address)                          | okazaki@orion.ac.jp                                                                                      |                            |
|           | メールアドレス2 (Email address2)                        | okazaki@gmail.com                                                                                        |                            |
|           | 所属機関 (Institute)                                 | Okazaki University                                                                                       | /                          |
|           | 部局 (Department)                                  | graduate school of Medicine                                                                              | -                          |
|           | 職 (Job Title)                                    | Assistant Professor                                                                                      |                            |
|           | 電話番号 (Phone no.)                                 |                                                                                                    |                            |
|           | FAX番号 (FAX no.)                                  |                                                                                                    |                            |
|           | 生年 (Year Of Birth)                               | ○ 斎顔年入力                                                                                                  |                            |
|           |                                                  | <ul> <li>● 茶えない</li> </ul>                                                                               |                            |
|           | 性別 (Gender)                                      | <ul><li>答えない</li><li>*</li></ul>                                                                         |                            |
|           | 国籍 (Country)                                     | 未選択 v                                                                                                    |                            |
|           | 学位取得年(Year Of Degree)                            |                                                                                                    |                            |
|           | 科研書研究者番号 (MEXT/JSPS KAKENHI Researcher           |                                                                                                    |                            |

| ielp                                   |                                     |                             |               |    |
|----------------------------------------|-------------------------------------|-----------------------------|---------------|----|
| Please input your profile              |                                     |                             |               |    |
| 氏名 (Name in Japanese)                  | 岡崎 太郎                               | (Full name if non Japanese) |               |    |
| 姓 (Family Name in English)             | Okazaki                             |                             | 職務で使用         | 96 |
| 名 (First Name in English)              | Taro                                |                             | カレてください       | ۸. |
| メールアドレス (Email address)                | okazaki@orion.ac.jp                 |                             | 750 C \/2CV   | '0 |
| メールアドレス2 (Email address2)              | okazaki@gmail.com                   |                             | $\overline{}$ |    |
| 所屬機關 (Institute)                       | Okazaki University                  |                             |               |    |
| 部局 (Department)                        | graduate school of Medicine         |                             |               |    |
| 矀 (Job Title)                          | Assistant Professor                 |                             |               |    |
| 電話番号 (Phone no.)                       | 05645571XX                          |                             |               |    |
| FAX番号 (FAX no.)                        |                                     |                             |               |    |
| 生年 (Year Of Birth)                     | 〇西爾年入力                              |                             |               |    |
|                                        | ● 答えない                              |                             |               |    |
| 性別 (Gender)                            | 音えない         マ                      |                             |               |    |
| 国籍 (Country)                           | 未選択 ~ ~                             |                             |               |    |
| 学位取得年(Year Of Degree)                  |                                     |                             |               |    |
| 科研費研究者番号 (MEXT/JSPS KAKENHI Researcher |                                     |                             |               |    |
| Number)                                |                                     |                             |               |    |
| ORCID ID                               | D Register or Connect your ORCID ID |                             |               |    |
|                                        |                                     |                             |               |    |

| 1                                      |                                   |                             |                         |
|----------------------------------------|-----------------------------------|-----------------------------|-------------------------|
| Please input your profile              |                                   |                             |                         |
| 氏名 (Name in Japanese)                  | Okazaki Taro                      | (Full name if non Japanese) |                         |
| 姓 (Family Name in English)             | Okazaki                           |                             |                         |
| 名 (First Name in English)              | Taro                              |                             | <b>CAV来早けげ辛ブブリカノださい</b> |
| メールアドレス (Email address)                | okazaki@orion.ac.jp               |                             |                         |
| メールアドレス2 (Email address2)              | okazaki@gmail.com                 |                             |                         |
| 所属機關 (Institute)                       | Okazaki University                |                             |                         |
| 部局 (Department)                        | graduate school of Medicine       |                             |                         |
| 矀 (Job Title)                          | Assistant Professor               |                             |                         |
| 電話番号 (Phone no.)                       | 05645571XX                        |                             |                         |
| FAX番号 (FAX no.)                        |                                   |                             |                         |
| 生年 (Year Of Birth)                     | 〇西暦年入力                            |                             |                         |
|                                        | <ul> <li>答えない</li> </ul>          |                             |                         |
| 性別 (Gender)                            | 答えない 🗸                            |                             |                         |
| 国籍 (Country)                           | 未選択 ×                             |                             |                         |
| 学位取得年(Year Of Degree)                  |                                   |                             |                         |
| 科研書研究者番号 (MEXT/JSPS KAKENHI Researcher |                                   |                             |                         |
| Number)                                |                                   |                             |                         |
| ORCID iD                               | Degister or Connect your ORCID ID |                             |                         |
| 照会先撤盟(Contact Institution)             | 未選択                               | ~                           |                         |

| : input your profile                  |                                                   |                             |                                                                                                    |
|---------------------------------------|---------------------------------------------------|-----------------------------|----------------------------------------------------------------------------------------------------|
| 氏名 (Name in Japanese)                 | 同時 太郎                                             | (Full name if non Japanese) |                                                                                                    |
| 姓 (Family Name in English)            | Okazaki                                           |                             |                                                                                                    |
| 名 (First Name in English)             | Taro                                              |                             | 生牛を人力してくたさい。回答しない咳                                                                                                    |
| メールアドレス (Email address)               | okazaki@orion.ac.jp                               |                             | ラかい (を力)いのしてください                                                                                                    |
| メールアドレス2 (Email address2)             | okazaki@gmail.com                                 |                             | $\lambda = \lambda = \frac{1}{2} - \frac{1}{2} - \frac{1}{2$ |
| 所属機關 (Institute)                      | Okazaki University                                |                             |                                                                                                    |
| 部局 (Department)                       | graduate school of Medicine                       |                             |                                                                                                    |
| 矖 (Job Title)                         | Assistant Professor                               |                             |                                                                                                    |
| 電話番号 (Phone no.)                      | 056455713X                                        |                             |                                                                                                    |
| FAX番号 (FAX no.)                       |                                                   |                             |                                                                                                    |
| 生年 (Year Of Birth)                    | ○ 西暦年入力                                           |                             |                                                                                                    |
|                                       | <ul> <li>         ・         ・         ・</li></ul> |                             |                                                                                                    |
| 性別 (Gender)                           | 答えない *                                            |                             |                                                                                                    |
| 国籍 (Country)                          | 未選択 v                                             |                             |                                                                                                    |
| 学位取得年 (Year Of Degree)                |                                                   |                             |                                                                                                    |
| 用書研究者番号 (MEXT/JSPS KAKENHI Researcher |                                                   |                             |                                                                                                    |
| Number)                               | Resister or Connect your ORCID ID                 |                             |                                                                                                    |
| ORCID ID                              | ±%0                                               |                             |                                                                                                    |

| NOUS Help |                                                   |                                                            |                    |        |
|-----------|---------------------------------------------------|------------------------------------------------------------|--------------------|--------|
|           | メールアドレス (Email address)                           | okazaki@orion.ac.jp                                        |                    |        |
|           | メールアドレス2 (Email address2)                         | okazaki@gmail.com                                          |                    |        |
|           | 所属機關 (Institute)                                  | Okazaki University                                         |                    |        |
|           | 部局 (Department)                                   | graduate school of Medicine                                |                    |        |
|           | 暧 (Job Title)                                     | Assistant Professor                                        |                    | 場合、  合 |
|           | 電話番号 (Phone no.)                                  | 05645571XX                                                 | 🗸 えない  をクリックしてください |        |
|           | FAX番号 (FAX no.)                                   |                                                            |                    |        |
|           | 生年 (Year Of Birth)                                | ○ 西興年入力                                                    |                    |        |
|           |                                                   | @ 首えない                                                     |                    |        |
|           | 性別 (Gender)                                       | 盗えない                                                       |                    |        |
|           | 国籍 (Country)                                      | 答えない<br>男性 (male)                                          |                    |        |
|           | 学位取得年 Vore Of Degree)                             | 女性 (female)                                                |                    |        |
|           | 科研書研究者番号 (MEXT/JSPS KAKENHI Researcher<br>Number) |                                                            |                    |        |
|           | ORCID ID                                          | D Register or Connect your ORCID ID                        |                    |        |
|           | 照会先機關 (Contact Institution)                       | 未選択 v                                                      |                    |        |
|           |                                                   | 提出される申請書を取り扱っている研究陽陽名を入力してください。                            |                    |        |
|           |                                                   | Back Clear Go                                              |                    |        |
|           |                                                   |                                                            |                    |        |
|           |                                                   | 大学共同利用機関法人 自然科学研究機構 〒105-0001 東京都港区虎ノ門4-3-13 ヒューリック神谷町ビル2階 |                    |        |
|           |                                                   | © National Institutes of Natural Sciences                  |                    |        |
|           |                                                   | Hiddate: 2.3.2020.13.00.11+10+12                           |                    |        |

| NOUS Help |                                                   |                                   | 1                                         |                        |
|-----------|---------------------------------------------------|-----------------------------------|-------------------------------------------|------------------------|
|           | メールアドレス (Email address)                           | Afghanistan                       |                                           |                        |
|           |                                                   | Aland Islands<br>Albania          |                                           |                        |
|           | メールアドレス2 (Email address2)                         | Algeria                           |                                           |                        |
|           | 所属機關 (Institute)                                  | American Samoa                    |                                           |                        |
|           | 部局 (Department)                                   | Andorra<br>Angola                 |                                           |                        |
|           | 矀 (Job Title)                                     | Anguilla<br>Antarctica            |                                           | 所属无機関の国名を選択してクリックしてくたさ |
|           | 電話番号 (Phone no.)                                  | Antigua and Barbuda<br>Argentina  |                                           |                        |
|           | FAX番号 (FAX no.)                                   | Armenia<br>Aruba                  |                                           | 010                    |
|           | 生年 (Year Of Birth)                                | Australia<br>Austria              |                                           |                        |
|           |                                                   | Azerbaijan<br>Babamas             |                                           |                        |
|           |                                                   | Bahrain                           |                                           |                        |
|           | 1至別(Gender)                                       | Bangladesh 🗸                      |                                           |                        |
|           | 国籍 (Country)                                      | 未選択                               |                                           |                        |
|           | 学位取得年(Year Of Degree)                             |                                   |                                           |                        |
|           | 科研費研究省番号 (MEXT/JSPS KAKENHI Researcher<br>Number) |                                   |                                           |                        |
|           | ORCID ID                                          | Begister or Connect your ORCID ID |                                           |                        |
|           | 服会先機關 (Contact Institution)                       | 未選択                               | ~                                         |                        |
|           |                                                   | 提出される申請書を取り扱っている研究機関名を入力してください。   |                                           |                        |
|           |                                                   | Back Clear Go                     |                                           |                        |
|           |                                                   |                                   |                                           |                        |
|           |                                                   | 大学共同利用機關法人 自然科学研究機構 〒10           | 05-0001 東京都港区虎ノ門4-3-13 ヒューリック神谷町ビル2階      |                        |
|           |                                                   |                                   | © National Institutes of Natural Sciences |                        |
|           |                                                   |                                   |                                           |                        |

| NOUS Help |                                        |                                                            |                      |
|-----------|----------------------------------------|------------------------------------------------------------|----------------------|
|           | メールアドレス (Email address)                | okazaki@orion.ac.jp                                        |                      |
|           | メールアドレス2 (Email address2)              | okazaki@gmail.com                                          |                      |
|           | 所属機關 (Institute)                       | Okazaki University                                         |                      |
|           | 部局 (Department)                        | graduate school of Medicine                                |                      |
|           | 職 (Job Title)                          | Assistant Professor                                        | 必要に応し(科研賀研究有番亏を人刀し(く |
|           | 電話番号 (Phone no.)                       | 05645571XX                                                 | ださい                  |
|           | FAX番号 (FAX no.)                        |                                                            |                      |
|           | 生年 (Year Of Birth)                     | 〇 西顾年入力                                                    |                      |
|           |                                        | <ul> <li>         ・         ・         ・</li></ul>          |                      |
|           | 性別 (Gender)                            | (首元ない) ~                                                   |                      |
|           | 国籍 (Country)                           | Japan 🗸                                                    |                      |
|           | 学位取得年(Year Of Degree)                  | 20XX                                                       |                      |
|           | 科研費研究者番号 (MEXT/JSPS KAKENHI Researcher |                                                            |                      |
|           | ORCID ID                               | Begister or Connect your ORCID ID                          |                      |
|           | 照会先機関 (Contact Institution)            | 未選究 v                                                      |                      |
|           |                                        | 提出される申請書を取り扱っている研究機関名を入力してください。                            |                      |
|           |                                        | Back Clear Go                                              |                      |
|           |                                        |                                                            |                      |
|           |                                        | 大学共同利用機械法人 自然科学研究機構 〒105-0001 東京都港区虎ノ門4-3-13 ヒューリック神谷町ビル2階 |                      |
|           |                                        | © National Institutes of Natural Sciences                  |                      |
|           |                                        | 10.401. 3.3.2000 (3.00 (4.4013)                            |                      |

| NOUS Help |                                                   |                                                            |                                             |
|-----------|---------------------------------------------------|------------------------------------------------------------|---------------------------------------------|
|           | メールアドレス (Email address)                           | okazaki@orion.ac.jp                                        |                                             |
|           | メールアドレス2 (Email address2)                         | okazaki@gmail.com                                          |                                             |
|           | 所属機關 (Institute)                                  | Okazaki University                                         |                                             |
|           | 部局 (Department)                                   | graduate school of Medicine                                | ip Register or Connect your ORCID iD を力しい力し |
|           | 職 (Job Title)                                     | Assistant Professor                                        | 275770                                      |
|           | 電話番号 (Phone no.)                                  | 05645571XX                                                 | てORCID IDを入力してください。ORCID                    |
|           | FAX番号 (FAX no.)                                   |                                                            |                                             |
|           | 生年 (Year Of Birth)                                | 0 商興年入力                                                    | IDを豆球9るC、中明音で耒禎を入力9る院                       |
|           |                                                   | ⑧ 答文以)                                                     | にORCIDと連携することができます。                         |
|           | 性別 (Gender)                                       | (首えない) 🗸                                                   |                                             |
|           | 国籍 (Country)                                      | Japan                                                      |                                             |
|           | 学位取得年(Year Of Degree)                             | 20XX                                                       |                                             |
|           | 科研费研究者番号 (MEXT/JSPS KAKENHI Researcher<br>Number) |                                                            |                                             |
|           | ORCID ID                                          | D Register or Connect your ORCID ID                        |                                             |
|           | 照会先機関 (Contact Institution)                       | 未選択 v                                                      |                                             |
|           |                                                   | 提出される申請書を取り扱っている研究機構名を入力してください。                            |                                             |
|           |                                                   | Back Clear Go                                              |                                             |
|           |                                                   | 大学共同利用編纂法人 自然科学研究編構 〒105-0001 東京都湖区成ノ門4-3-13 ヒューリック神谷町ビル2編 |                                             |
|           |                                                   | © National Institutes of Natural Sciences                  |                                             |

| Help                                   |                                                                                                    |                      |
|----------------------------------------|----------------------------------------------------------------------------------------------------|----------------------|
| メールアドレス2 (Email address2)              | okazaki@gmail.com                                                                                                    |                      |
| 所属機關 (Institute)                       | Okazaki University                                                                                                    |                      |
| 部局 (Department)                        | graduate school of Medicine                                                                                                    |                      |
| 職 (Job Title)                          | Assistant Professor                                                                                                    | 炽云兀饿戌( 豆球心浜)で迭折してんこう |
| 電話番号 (Phone no.)                       | 05645571XX                                                                                                    |                      |
| FAX番号 (FAX no.)                        |                                                                                                    |                      |
| 生年 (Year Of Birth)                     | ○ 西暦年入力                                                                                                    |                      |
|                                        | ● 答えない                                                                                                    |                      |
| 性别 (Gender)                            | 答えない                                                                                                    |                      |
| 国籍 (Country)                           | Japan 🗸                                                                                                    |                      |
| 学位取得年(Year Of Degree)                  | 20XX                                                                                                    |                      |
| 料研書研究者番号 (MEXT/JSPS KAKENHI Researcher |                                                                                                    |                      |
|                                        | Register or Connect your ORCID D                                                                                                    |                      |
|                                        |                                                                                                    |                      |
| Pitz-Zenie (Coniect Histunion)         | ・本観で      ・ 本観で      ・ 本観で      ・ 本観で      ・ 本観で      ・ 本観で      ・ 本観で      ・      ・      ・      ・      ・      ・      ・      ・      ・      ・      ・      ・      ・      ・      ・      ・      ・      ・      ・      ・      ・      ・      ・      ・      ・      ・      ・      ・      ・      ・      ・      ・      ・      ・      ・      ・      ・      ・      ・      ・      ・      ・      ・      ・      ・      ・      ・      ・      ・      ・      ・      ・      ・      ・      ・      ・      ・      ・      ・      ・      ・      ・      ・      ・      ・      ・      ・      ・      ・      ・      ・      ・      ・      ・      ・      ・      ・      ・      ・      ・      ・      ・      ・      ・      ・      ・      ・      ・      ・      ・      ・      ・      ・      ・      ・      ・      ・      ・      ・      ・      ・      ・      ・      ・      ・      ・      ・      ・      ・      ・      ・      ・      ・      ・      ・      ・      ・      ・      ・      ・      ・      ・      ・      ・      ・      ・      ・      ・      ・      ・      ・      ・      ・      ・      ・      ・      ・      ・      ・      ・      ・      ・      ・      ・      ・      ・      ・      ・      ・      ・      ・      ・      ・      ・      ・      ・      ・      ・      ・      ・      ・      ・      ・      ・      ・      ・      ・      ・      ・      ・      ・      ・      ・      ・      ・      ・      ・      ・      ・      ・      ・      ・      ・      ・      ・      ・      ・      ・      ・      ・      ・      ・      ・      ・      ・      ・      ・      ・      ・      ・      ・      ・      ・      ・      ・      ・      ・      ・      ・      ・      ・      ・      ・      ・      ・      ・      ・      ・      ・      ・      ・      ・      ・      ・      ・      ・      ・      ・      ・      ・      ・      ・      ・      ・      ・      ・      ・      ・      ・      ・      ・      ・       ・      ・       ・      ・      ・        ・       ・       ・       ・       ・       ・       ・       ・       ・       ・       ・        ・        ・        ・       ・       ・       ・        ・       ・       ・       ・       ・          ・                ・         ・ |                      |

| NOUS Help |                                                   |                                                                                                    |                            |
|-----------|---------------------------------------------------|----------------------------------------------------------------------------------------------------|----------------------------|
|           | メールアドレス2 (Email address2)                         | okazaki@gmail.com                                                                                                    |                            |
|           | 所属機関 (Institute)                                  | Okazaki University                                                                                                    |                            |
|           | 部局 (Department)                                   | graduate school of Medicine                                                                                                    |                            |
|           | 職 (Job Title)                                     | Assistant Professor                                                                                                    |                            |
|           | 電話番号 (Phone no.)                                  | 05645571XX                                                                                                    | 1 至 しの項目を入力したら、 画面下の 50 とい |
|           | FAX番号 (FAX no.)                                   |                                                                                                    | うボタンをクリックしてください、情報を一から入    |
|           | 生年 (Year Of Birth)                                | C 西願年入力                                                                                                    |                            |
|           |                                                   | ※ 答えない                                                                                                    | カし直す場合は Clear をクリックしてください。 |
|           | 性別 (Gender)                                       | 答えない                                                                                                    |                            |
|           | 国籍 (Country)                                      | Japan 🗸                                                                                                    |                            |
|           | 学位取得年(Year Of Degree)                             | 20XX                                                                                                    |                            |
|           | 科研書研究習慣号 (MEXT/JSPS KAKENHI Researcher<br>Number) |                                                                                                    |                            |
|           | ORCID ID                                          | D Register or Connect your ORCID ID                                                                                                    |                            |
|           | 照会先機關 (Contact Institution)                       | 分子科学研究所 (Institute for Molecular State of Molecular State of Molecula |                            |
|           |                                                   | 提出される申請書を取り扱っている研究機能をすってください。                                                                                                    |                            |
|           |                                                   | Back Clear Go                                                                                                    |                            |
|           |                                                   |                                                                                                    |                            |
|           |                                                   | 大学共同利用編纂法人 自然科学研究機構 〒105-0001 東京都港区成ノ門4-3-13 ヒューリック神谷町ビル2階                                                                                                    |                            |
|           |                                                   | © National Institutes of Natural Sciences<br>Update: 3.2 2020-12-06 11:19:13                                                                                                    |                            |
|           |                                                   |                                                                                                    |                            |

| JS Help |                                                   |                                                                                          |                                    |  |
|---------|---------------------------------------------------|------------------------------------------------------------------------------------------|------------------------------------|--|
|         | New User Registration                             |                                                                                          |                                    |  |
|         | This site will send you some related notification | s via "no-reply@nous.nins.ip." Please setup your mail system to accept this address or " | '@nous.nins.ip" domain beforehand. |  |
|         |                                                   |                                                                                          |                                    |  |
|         | Please confirm the following information          |                                                                                          |                                    |  |
|         | 氏名 (Name in Japanese)                             | Okazaki Taro                                                                             | (Full name if non Japanese)        |  |
|         | 姓 (Family Name in English)                        | Okazaki                                                                                  |                                    |  |
|         | 名 (First Name in English)                         | Taro                                                                                     |                                    |  |
|         | メールアドレス (Email address)                           | okazaki@orion.ac.jp                                                                      |                                    |  |
|         | メールアドレス2 (Email address2)                         | okazaki@gmail.com                                                                        |                                    |  |
|         | 所属機關 (Institute)                                  | Okazaki University                                                                       |                                    |  |
|         | 部局 (Department)                                   | graduate school of Medicine                                                              |                                    |  |
|         | 矀 (Job Title)                                     | Assistant Professor                                                                      |                                    |  |
|         | 電話番号 (Phone no.)                                  | 05645571XX                                                                               |                                    |  |
|         | FAX番号 (FAX no.)                                   |                                                                                          |                                    |  |
|         | 生年 (Year Of Birth)                                |                                                                                          |                                    |  |
|         | 性別 (Gender)                                       | 答えない ×                                                                                   |                                    |  |
|         | 国籍 (Country)                                      | Japan 🗸                                                                                  |                                    |  |
|         | 学位取得年(Year Of Degree)                             | 2011                                                                                     |                                    |  |
|         | 科研費研究者番号 (MEXT/JSPS KAKENHI Researcher            |                                                                                          |                                    |  |
|         | Number)                                           |                                                                                          |                                    |  |

### 確認用画面に切り替わったことを確認し、入力 情報が正しいかどうかご確認ください。

## The process of filling in registration form is completed.

| NOUS Help |                                                                                                    |                                                                                                    |  |  |  |
|-----------|----------------------------------------------------------------------------------------------------|----------------------------------------------------------------------------------------------------|--|--|--|
|           | 所属機關 (Institute)                                                                                             | Okazaki University                                                                                                    |  |  |  |
|           | 部局 (Department)                                                                                              | graduate school of Medicine                                                                                                    |  |  |  |
|           | 職 (Job Title)                                                                                                | Assistant Professor                                                                                                    |  |  |  |
|           | 電話番号 (Phone no.)                                                                                             | 05645571XX                                                                                                    |  |  |  |
|           | FAX番号 (FAX no.)                                                                                              |                                                                                                    |  |  |  |
|           | 生年 (Year Of Birth)                                                                                           |                                                                                                    |  |  |  |
|           | 性別 (Gender)                                                                                                  | 答えない *                                                                                                    |  |  |  |
|           | 国籍 (Country)                                                                                                 | Japan                                                                                                    |  |  |  |
|           | 学位取得年(Year Of Degree)                                                                                        | 2011                                                                                                    |  |  |  |
|           | 科研費研究習慣号 (MEXT/JSPS KAKENHI Researcher<br>Number)                                                            |                                                                                                    |  |  |  |
|           | ORCID ID                                                                                                    |                                                                                                    |  |  |  |
|           | 服会先機関 (Contact Institution)                                                                                  | 生理学研究所 (National Institute for Physiological Sciences)                                                                                                    |  |  |  |
|           |                                                                                                    | 提出される申請書を取り扱っている研究機関名を入力してください。                                                                                                    |  |  |  |
|           | <ul> <li>申請書記</li> <li>るとともに</li> <li>れます。</li> <li>また、</li> <li>以上の目</li> <li>研究哲(等)の爆発をしてください。)</li> </ul> | 記載された個人特報は、申請を行う研究代表金の同意のもと、公募の審査に必要な範囲で自然科学研究領職に所属しない金に提供され<br>に 自然科学研究領職、あよび申請のあった当該研究機関にあける共同利用・共同研究の逐行ならびにその管理および統計処理に使用さ<br>いる、対策、著名については、mousicおける申請者特式時に画面に表示される場合があります。<br>的以外に申請書に記載された個人領機が使用されることはありません。<br>音録・変更するには、上記規定に同題いただく必要があります。よろしければRegisterを押してください、(阿蔔できない場合はCenceで戻っ<br>Back Cancel Register |  |  |  |

確認画面下の個人情報の取り扱いに関する 説明を確認し、Register をクリックしてくださ い。NOUSのアカウントを作成しない場合は Cancel を、入力情修正する場合は Back をクリックしてください。

#### [NOUS] - New User >

r7133@orion.ac.jp

#### ■ ■ 様

自然科学共同利用・共同研究統括システム(NOUS)のユーザ登録を申請していただき ありがとうございます。 担当者が確認後、再度、ご連絡いたします。 (休日をはさむ場合等、時間のかかる場合がございます。)

しばらく経って、連絡がない場合は、NOUS支援課(<u>r7133@orion.ac.jp</u>)まで お問い合わせください。

Dear Applicant:

Following is your request for a new account on NOUS system.

It has been accepted and under processing. It may take a few working days and a confirmation notice will be sent again after the completion of the processing.

You may wish to contact NOUS support members (mailto: <u>r7133@orion.ac.jp</u>) if it will take longer than expected.

NOUS : https://nous.nins.jp/

15:01 (2 時間前) 🏠 🕤 🚦

8 C

NOUSから新規ユーザー申請が完了した旨の 通知メールが届きます。

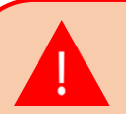

事務担当者が申請を確認するまで最大2~3 日かかる場合がございます。特に夜間や休日は 対応できないため、ユーザー登録はお早目に手 続きしてください。

### [NOUS] - User Admin/10719 > 受信トレイ×

no-reply@nous.nins.jp To 自分 •

.

いつも自然科学共同利用・共同研究統括システム(NOUS)をご利用 いただきありがとうございます。

以下のアカウントより、パスワード(再)設定の依頼を受け付けました。

Login ID: 🛶 🗉 🚥 🔤 🖘 🐄 👘

この依頼が正しければ、以下のURLよりパスワードを(再)設定 してください。もし依頼に覚えがない場合は、そのまま無視して いただいて結構です。(メールを速やかに削除してください)

for Login ID : https://nous.nins.jp/user/resetpassword/I88PRF5yICcgdaBQ5uZ910460

本件に関して何かご質問、問題等がございましたら、 https://nous.nins.jp/user/contactus までご連絡ください。

Dear Nous user:

A request has been received to (re)set the password for above-mentioned user account. If this request was properly made by you, please reset the password through the above URL. If not, you have nothing to do and just ignore this e-mail. (Rapidly deleting this e-mail would be recommended.)

Any questions and comments may be sent via "https://nous.nins.jp/user/contactus"

NOUS : https://nous.nins.jp/

ユーザー申請が承認されると、NOUSからログイ ン用パスワードを設定するためのURLが記載さ れたメールが届きます。メール本文に記載の URLをクリックし、パスワード設定用のウィンドウ を開いてください。

| Change Passwo              | rd                        |                                                                                                    |  |        |
|----------------------------|---------------------------|----------------------------------------------------------------------------------------------------|--|--------|
| New password for 🖷 🖀       | eri de la servici         |                                                                                                    |  |        |
|                            | New password              |                                                                                                    |  | ,<br>г |
|                            | New password again        |                                                                                                    |  | L      |
| Passwords should have more | than 9 characters and con | Back Change<br>tain at least one upper and lower cases, one numeric, and one symbolic letters. (パスワードは、英小文字、英大文字、数字、記号を1文字以上含んだ10文字以上 |  |        |
| の文字列にしてください。)              |                           |                                                                                                    |  |        |
|                            |                           |                                                                                                    |  | 2      |
|                            |                           |                                                                                                    |  |        |
|                            |                           |                                                                                                    |  |        |
|                            |                           |                                                                                                    |  | /      |
|                            |                           |                                                                                                    |  | (      |
|                            |                           |                                                                                                    |  |        |
|                            |                           |                                                                                                    |  |        |
|                            |                           |                                                                                                    |  |        |

[New Password]にパスワードを入力してくだ さい。パスワードは、英小文字、英大文字、数 字、記号を1文字以上含んだ10文字以上の 文字列である必要があります。

<u>パスワードの設定が完了するまでブラウザの</u> [戻る]ボタンや Back をクリックしないでくださ

### <u>ل،</u>

操作の途中でBackをクリックした場合は メールに記載のURLからパスワード設定画面に 入りなおしてください。

| Change Password                                       |                                                                                                    | Ι. |                              |
|-------------------------------------------------------|----------------------------------------------------------------------------------------------------|----|------------------------------|
| New password for 🗣 🖷 🖬 📲 🖬 🔹 🦡                        |                                                                                                    |    | 確認のため[New password again]に再度 |
| New password                                          |                                                                                                    |    | パスワードを入力し、 Change をクリックしてく   |
| New password again                                    |                                                                                                    |    |                              |
| Passwords should have more than 9 characters and cont | Back Change<br>ain at least one upper and lower cases, one numeric, and one symbolic letters. () にスワードは、英小文字、英大文字、数字、記号を1文字以上含んだ10文字以上 |    |                              |
| の文字列にしてください。)                                         |                                                                                                    |    |                              |
|                                                       |                                                                                                    |    |                              |
|                                                       |                                                                                                    |    |                              |
|                                                       |                                                                                                    |    |                              |
|                                                       |                                                                                                    |    |                              |
|                                                       |                                                                                                    |    |                              |
|                                                       |                                                                                                    |    |                              |
|                                                       |                                                                                                    |    |                              |
|                                                       |                                                                                                    |    |                              |
|                                                       |                                                                                                    |    |                              |

| Change Password<br>New password for sonomit@orion.ac.jp.<br>Password successfully changed.                |                                                                                                    | [Password successfully changed]という<br>メッセージが表示されていることを確認してくださ                                       |   |
|----------------------------------------------------------------------------------------------------|----------------------------------------------------------------------------------------------------|----------------------------------------------------------------------------------------------------|---|
| New password<br>New password again<br>Passwords should have more than 9 characters and o<br>の文字列にしてください。) | Back Change<br>contain at least one upper and lower cases, one numeric, and one symbolic letters. (パスワードは、英小文字、英大文字、数字、記号を1文字以上含んだ10文字以上 | ίν.                                                                                                 |   |
|                                                                                                    |                                                                                                    | [Already changed!]というエラーが表示される場合、パスワードの設定に失敗しています。<br>ユーザー承認メールに記載のURLから再度パン<br>ワード設定画面に入りなおしてください。 | ス |

| Change Password<br>New password for sonomit@orion.ac.jp.                                                                                                    |                                                               |
|----------------------------------------------------------------------------------------------------|---------------------------------------------------------------|
| Password successfully changed.  New password New password again                                                                                                    | [Password successfully changed]という メッセージが表示されていることを確認してくださ い。 |
| Back Change<br>Passwords should have more than 9 characters and contain at least one upper and lower cases, one numeric, and one symbolic letters. (パスワードは、奥小文字、英大文字、数子<br>の文字列にしてください。) | 5.                                                            |
|                                                                                                    | [Already changed!]というエラーが表示される場合、パスワードの設定に失敗しています。            |
|                                                                                                    | リード設定画面に入りなおしてください。                                           |

| NOUS Help |                                                                                                    |                                    |
|-----------|----------------------------------------------------------------------------------------------------|------------------------------------|
|           | Change Password                                                                                                    |                                    |
|           | New password for sonomit@orion.ac.jp.                                                                                                    |                                    |
|           | Password successfully changed.                                                                                                    | 画面左上の NOUS をクリックし、NOUSのロ           |
|           | New password                                                                                                    | ── グイン画面                           |
|           | New password again Back Change                                                                                                    | (https://nous.nins.ip/user/sianin) |
|           | Passwords should have more than 9 characters and contain at least one upper and lower cases, one numeric, and one symbolic letters. (パスワードは、英小文字、英大文字、数字、記号を1文字以上含んだ10文字以上<br>の文字列にしてください。) | に戻ってください。                          |
|           |                                                                                                    |                                    |
|           |                                                                                                    |                                    |
|           |                                                                                                    |                                    |
|           |                                                                                                    |                                    |
|           |                                                                                                    |                                    |
|           |                                                                                                    |                                    |
|           |                                                                                                    |                                    |

| NOUS Help New User Reset Password Contact Us                                                                                                    |                                |
|----------------------------------------------------------------------------------------------------|--------------------------------|
| Login with your credentials          Login ID:         Password:         Login         Shibboleth authentication         For your single sign-on to NOUS, your institutional identification provider (IdP) must allow the 'eduPersonTargetedId' attribute to be referred by the NOUS service provider (SP). You should also agree to do so in the confirmation dialog.         Login via Shibboleth | ログインIDとパスワードを入力し、ログインをお試しください。 |

### 「新規ユーザー申請の方法」は以上です。

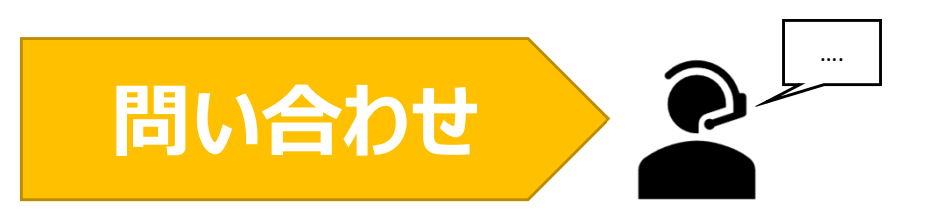

NOUSの操作についてご不明点等ございます場合、下記問い合わせ先までお知らせください。

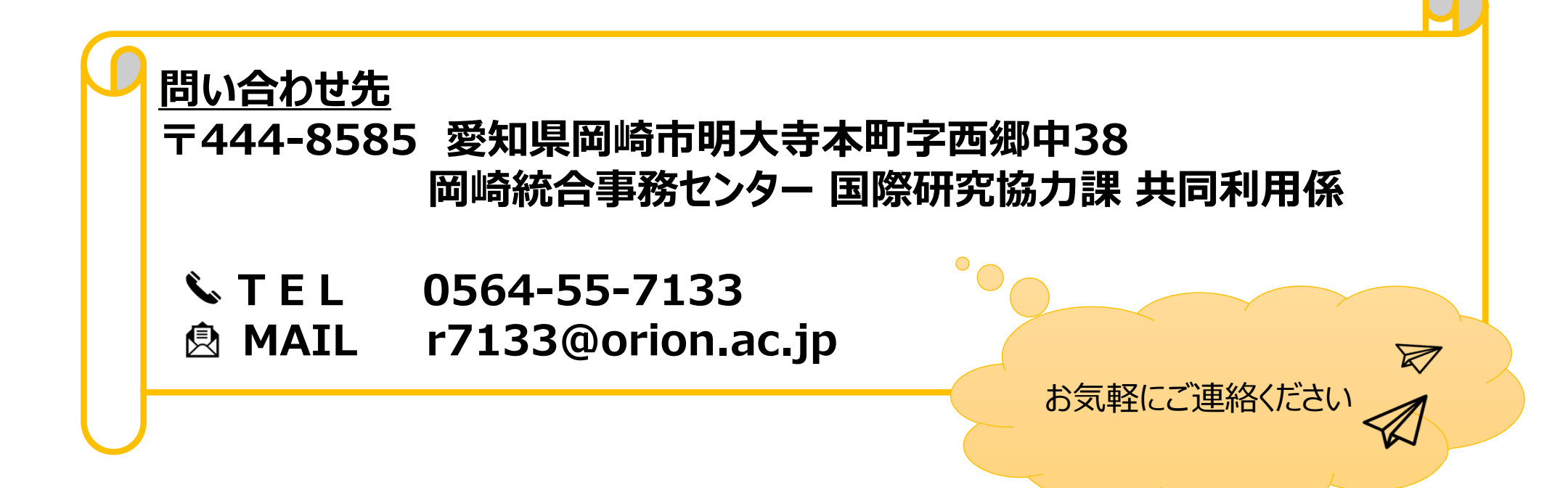